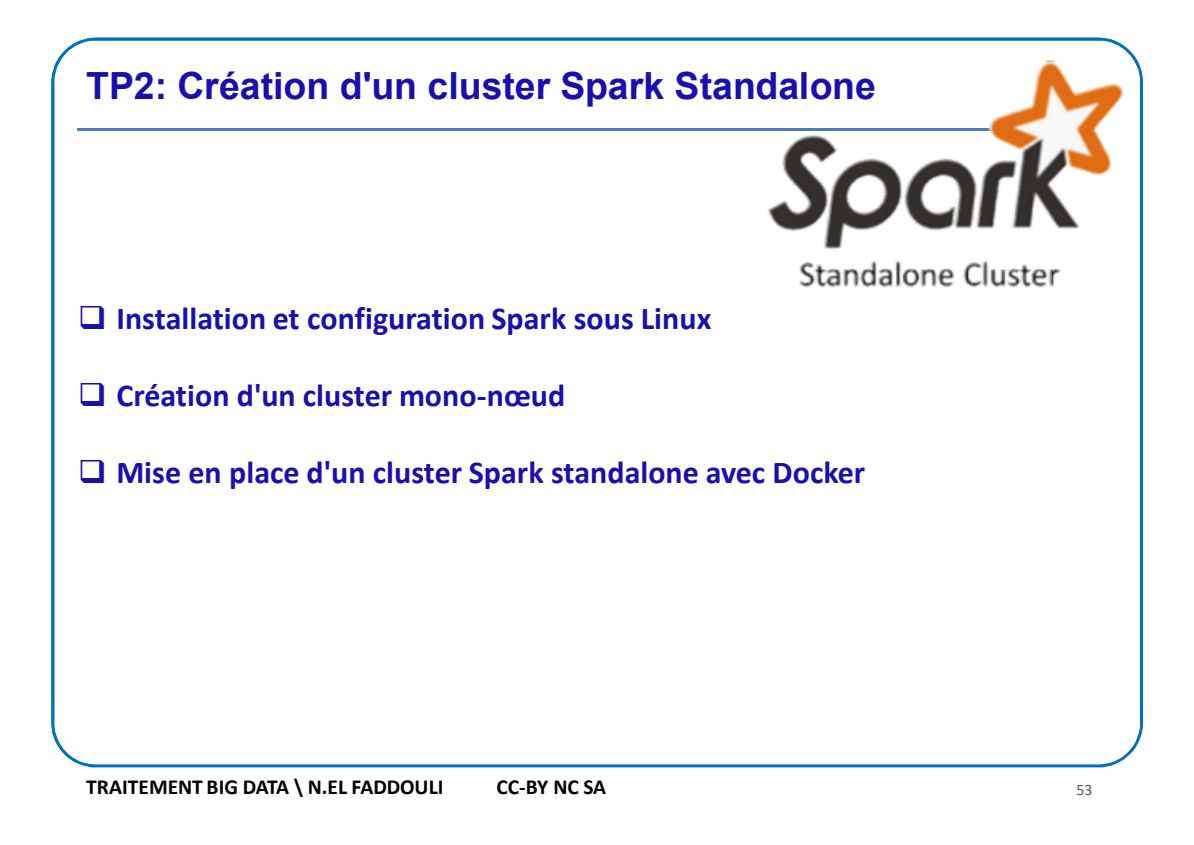

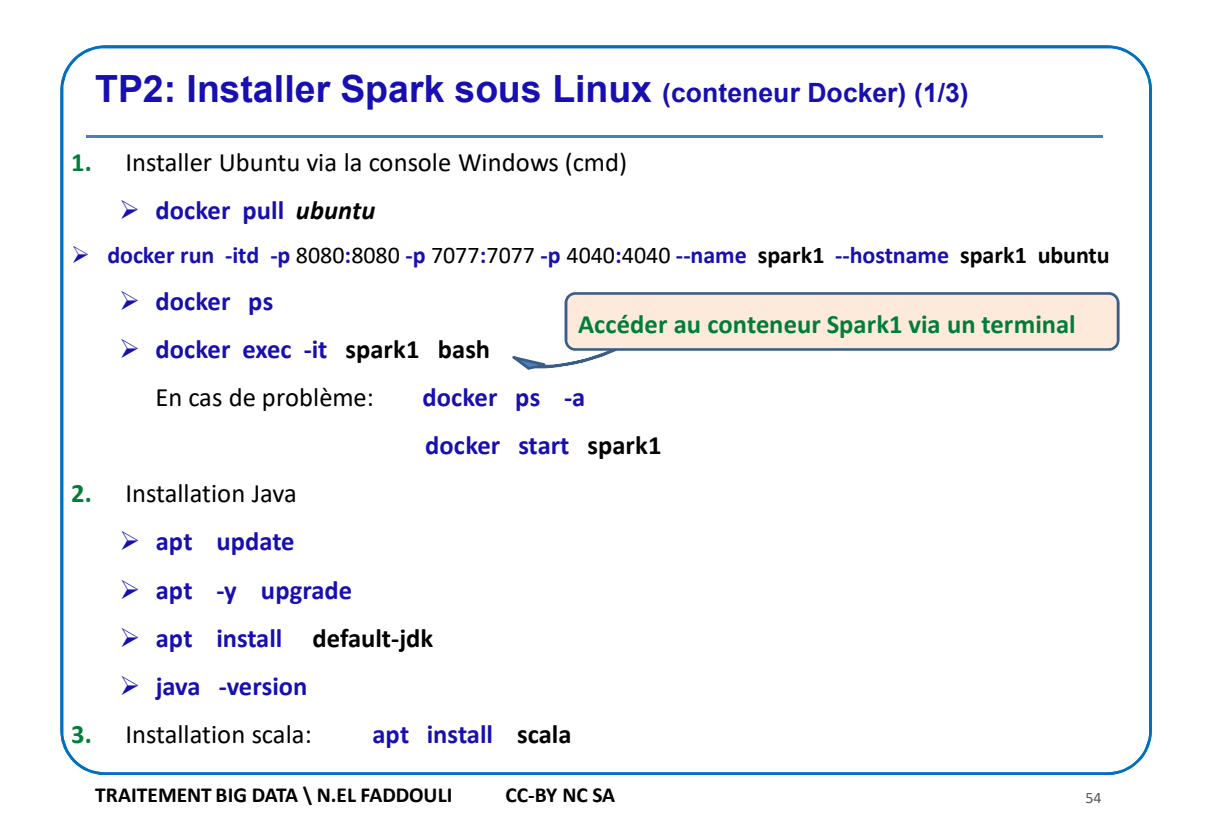

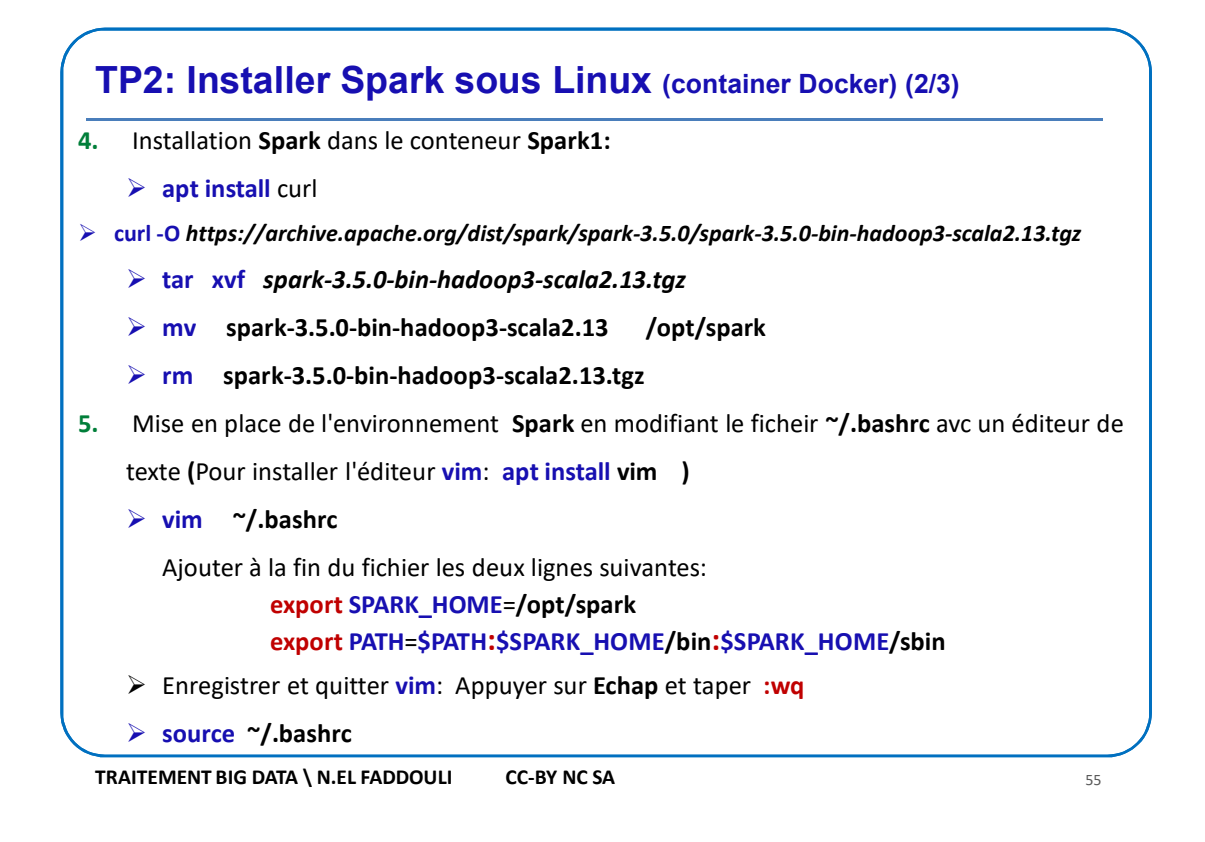

## **TP2: Installer Spark sous Linux** (container Docker) (3/3)

- 6. Créer une fichier texte /home/data/test.txt contenant quelques lignes
- 7. Lancer spark-Shell en local : root@spark1:/# spark-shell
- Tester l'exemple Scala suivant dans spark-shell pour calculer le nombre d'occurrences de chaque mot dans le fichier /home/data/test.txt qu'il faut créer:

```
val lignes = sc.textFile("/home/data/test.txt")
```

val mots = lignes.flatMap(\_.split("\\s+"))

val wc = mots.map(w => (w , 1)).reduceByKey(\_+\_)

wc.saveAsTextFile("/home/resultat")

- 9. Depuis le système hôte (Windows), accéder à l'URL http://localhost:4040 pour le monitoring de votre application (Spark-shell) lancée localement (master = local[\*])
- 10. Quitter spark-shell avec :q

TRAITEMENT BIG DATA \ N.EL FADDOULI CC-BY NC SA

56

#### **TP2: Créer un cluster Spark Standalone Mono-Noeud (1/4) Objectif:** On veut créer un cluster Spark constitué d'un seul noeud qui est un conteneur Docker spark1 crée dans la première partie de ce TP et sur lequel on lancera: Le Spark Master qui est le maitre du gestionnaire de ressources intégré de Spark. Un Worker Worker ě Doc > Ce noeud va jouer le rôle du Conteneur Master Maître et d'un Worker. Les deux processus qui leur sont associés seront tous les

CC-BY NC SA

C

57

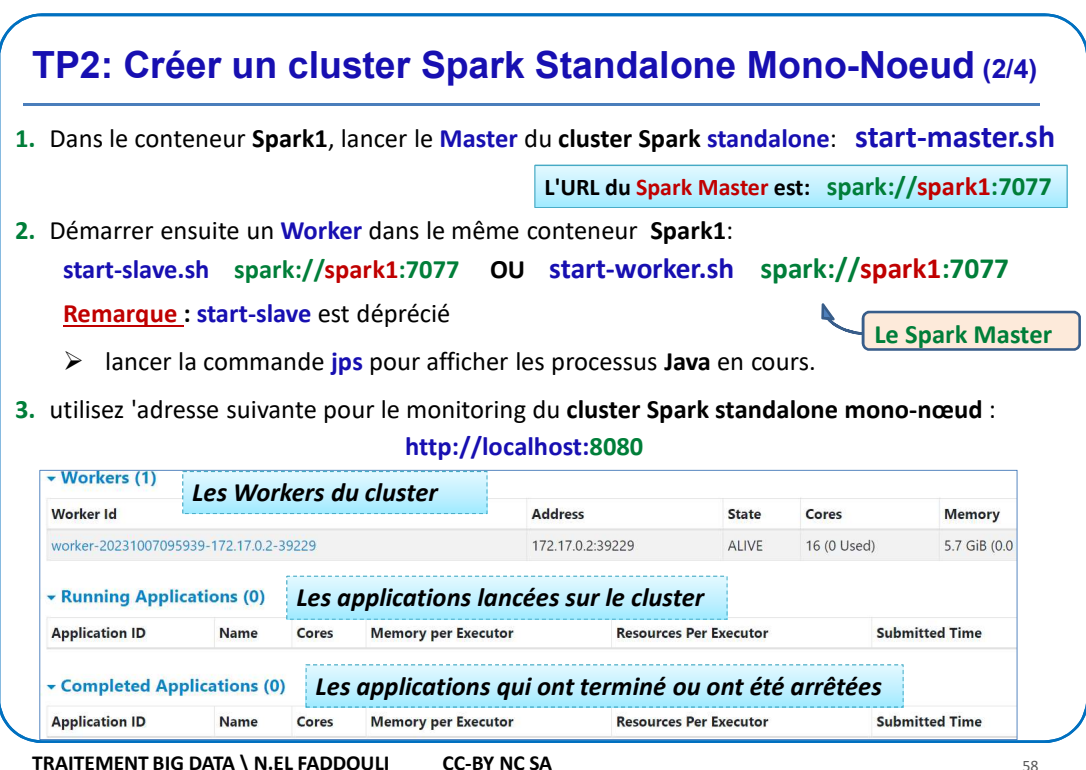

TRAITEMENT BIG DATA \ N.EL FADDOULI CC-BY NC SA

deux

conteneur.

lancés

TRAITEMENT BIG DATA \ N.EL FADDOULI

dans

le

| <ul> <li>Lancer l'applicat</li> </ul>                                                                   | ion <b>spark-shell</b> da                                                                         | ns le conte                                                          | neur <mark>S</mark> r                                                            | oark1 et                                                                | lui all                                                   | ouer <b>3 cœurs</b> CPU vi                                                                                                    | rtuels                     |
|----------------------------------------------------------------------------------------------------|---------------------------------------------------------------------------------------------------|----------------------------------------------------------------------|----------------------------------------------------------------------------------|-------------------------------------------------------------------------|-----------------------------------------------------------|----------------------------------------------------------------------------------------------------|----------------------------|
| s                                                                                                    | oark-shellmast                                                                                    | er spark:                                                            | //sparl                                                                          | k1:7077                                                                 | tota                                                      | ll-executor-cores 3                                                                                                    |                            |
| Actualiser la pa                                                                                        | ge du monitoring                                                                                  | du cluste                                                            | er Spar                                                                          | k (http:                                                                | //loca                                                    | alhost:8080) pour ve                                                                                                    | érifier                    |
| l'application spa                                                                                       | r <mark>k-shell</mark> en <b>cours d</b>                                                          | 'exécution                                                           | у арра                                                                           | raît:                                                                   |                                                           |                                                                                                    |                            |
| Application ID                                                                                          |                                                                                                   | Name                                                                 |                                                                                  | Cores                                                                   | Men                                                       | nory per Executor                                                                                                    |                            |
| pp-2023100711184                                                                                        | 1-0002 (k                                                                                         | ill) Spark sh                                                        | ell                                                                              | 3                                                                       | 1024                                                      | I.0 MiB                                                                                                    |                            |
| Utiliser un autr                                                                                        | e terminal du con                                                                                 | teneur Spa                                                           | rk1 po                                                                           | ur lance                                                                | r le s                                                    | hell <b>pyspark</b> et lui a                                                                                                    | lloue                      |
| Utiliser un autr<br><b>cœurs</b> CPU virtu                                                              | e terminal du con<br>Iels : <b>pyspark</b>                                                        | teneur Spa<br>master s<br><sup>(1)</sup> Si<br>prendra               | park1 po<br>park://<br>on n'inc                                                  | dique par<br>eux qui so                                                 | r le s<br>7077<br>s le n<br>ont dis                       | hell pyspark et lui a<br>total-executor-co<br>ombre de cœurs, l'ap<br>sponibles sur le cluster.                                                                              | nlloue<br>res              |
| Utiliser un autr<br>cœurs CPU virtu<br>Actualiser la pa                                                 | e terminal du con<br>lels : <b>pyspark</b><br>age <u>http://localho</u>                           | teneur Spa<br>master s<br><sup>(*)</sup> Si<br>prendra<br>st:8080 pc | park1 po<br>park://<br>on n'inc<br>a tous co<br>our avo                          | our lance<br>/spark1:3<br>dique par<br>eux qui so<br>ir mainte          | r le s<br>7077<br>s le n<br>ont dis<br>enant              | hell <b>pyspark</b> et lui a<br>total-executor-co<br>ombre de cœurs, l'ap<br>sponibles sur le cluster<br>deux applications e                                                 | plicat                     |
| <ul> <li>Utiliser un autr</li> <li>cœurs CPU virtu</li> <li>Actualiser la pa<br/>d'exécution</li> </ul> | e terminal du con<br>lels : pyspark<br>age http://localho<br>Application ID                       | teneur Spa<br>master s<br><sup>®</sup> Si<br>prendra<br>st:8080 pc   | on n'inc<br>a tous co<br>our avo                                                 | ur lance<br>(spark1:2<br>dique par<br>eux qui so<br>ir maint            | r le s<br>7077<br>s le n<br>ont dis<br>enant<br>Core      | hell <b>pyspark</b> et lui a<br>total-executor-co<br>ombre de cœurs, l'ap<br>ponibles sur le cluster.<br>deux applications e<br>Memory per Executor                          | nlloue<br>res a<br>pplicat |
| <ul> <li>Utiliser un autr<br/>cœurs CPU virtu</li> <li>Actualiser la pa<br/>d'exécution</li> </ul>      | e terminal du con<br>lels : pyspark<br>age http://localho<br>Application ID<br>app-20231007111900 | teneur Spa<br>master s<br><sup>®</sup> Si<br>prendra<br>st:8080 pc   | n <b>k1</b> po<br>park://<br>on n'ind<br>a tous co<br>our avo<br>Na<br>(kill) Py | dique par<br>dique par<br>eux qui so<br>ir maintr<br>ame<br>(SparkShell | r le s<br>7077<br>s le n<br>ont dis<br>enant<br>Core<br>3 | hell pyspark et lui a<br>total-executor-co<br>ombre de cœurs, l'ap<br>sponibles sur le cluster.<br>: deux applications e<br>s <sup>•</sup> Memory per Executor<br>1024.0 MiB | nlloue<br>res 3<br>pplicat |

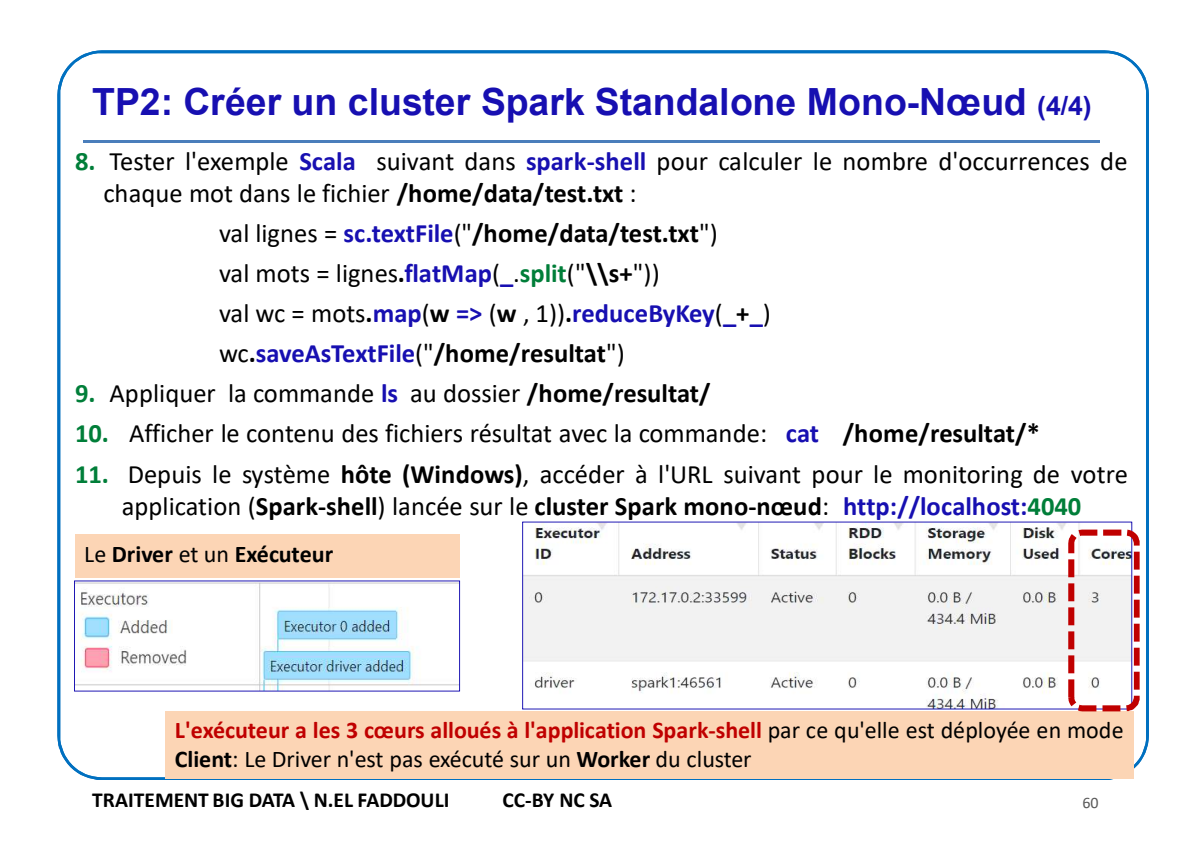

# TP2:Créer un cluster Spark Standalone de 3 nœuds (1/9)

#### **Objectif:**

- On veut créer un cluster Spark constitué de 3 noeuds qui sont des conteneurs Docker dont le contenu est similaire à celui du conteneur Spark1: Le Master et 2 Workers
- > Les **3** conteneurs seront intercconnectés via un réseau Docker

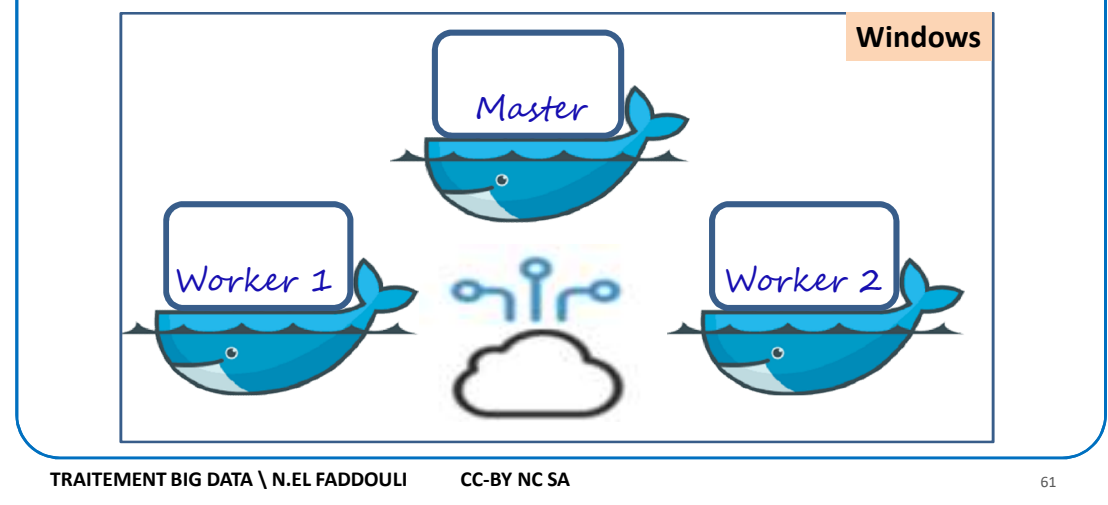

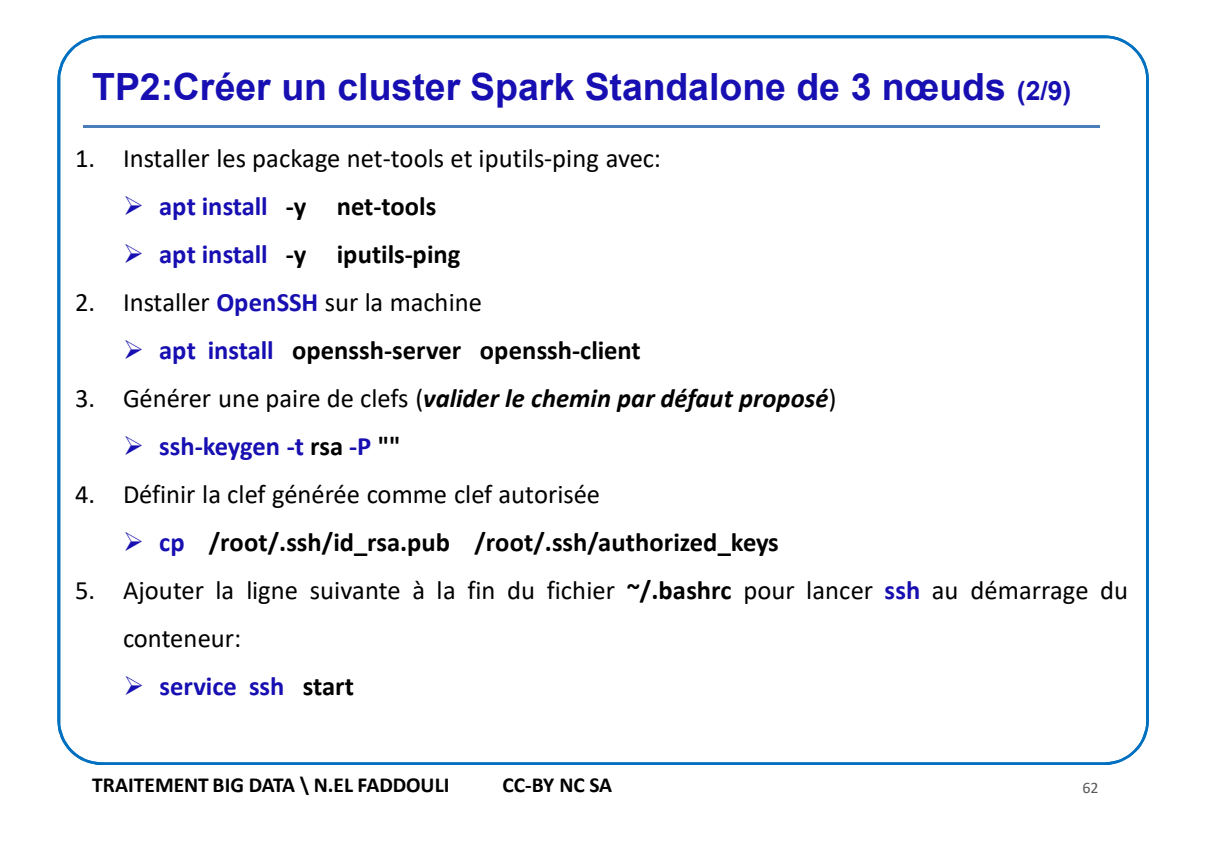

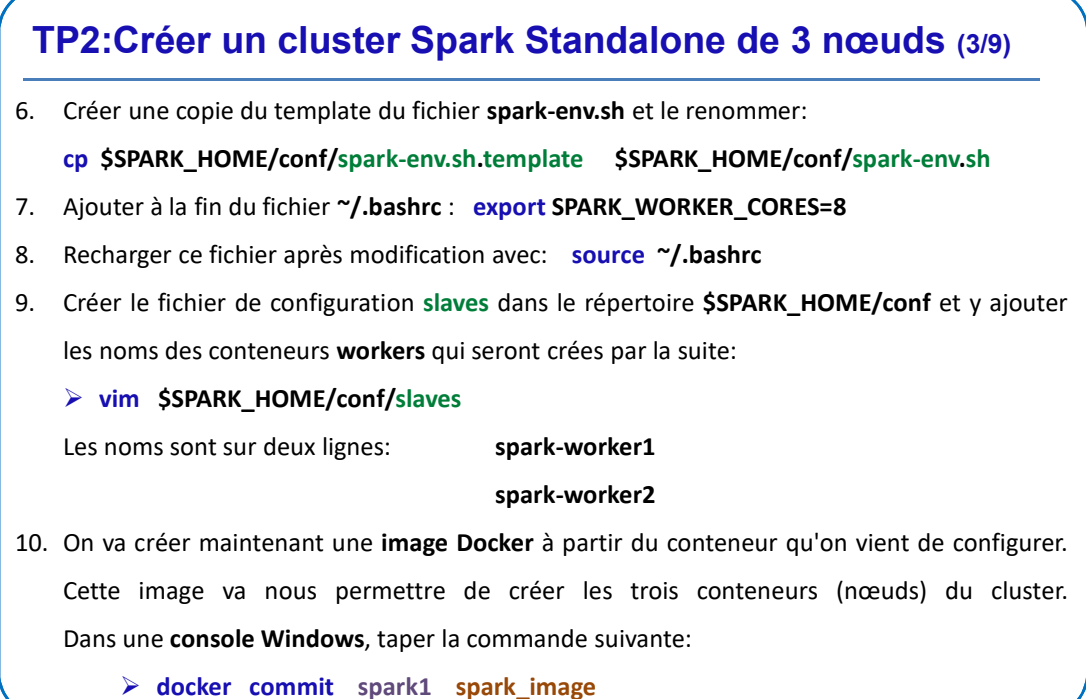

/ docker commit sparki spark\_imag

TRAITEMENT BIG DATA \ N.EL FADDOULI CC-BY NC SA

63

### TP2:Créer un cluster Spark Standalone de 3 nœuds (4/9)

- 11. Taper la commande suivante pour vérifier que spark\_image existe: docker images
- 12. Créer un réseau qui permettra de connecter les trois noeuds du cluster

docker network create --driver=bridge spark\_network

- 13. Créer et lancer le conteneur du Master (le *port 22 pour SSH*):
  - docker run -itd --net=spark\_network -p 8080:8080 --expose 22 --name spark-master

--hostname spark-master spark\_image

- 14. Créer et lancer le conteneur du premier Worker:
  - docker run -itd --net=spark\_network --expose 22 --name spark-worker1 --hostname

spark-worker1 spark\_image

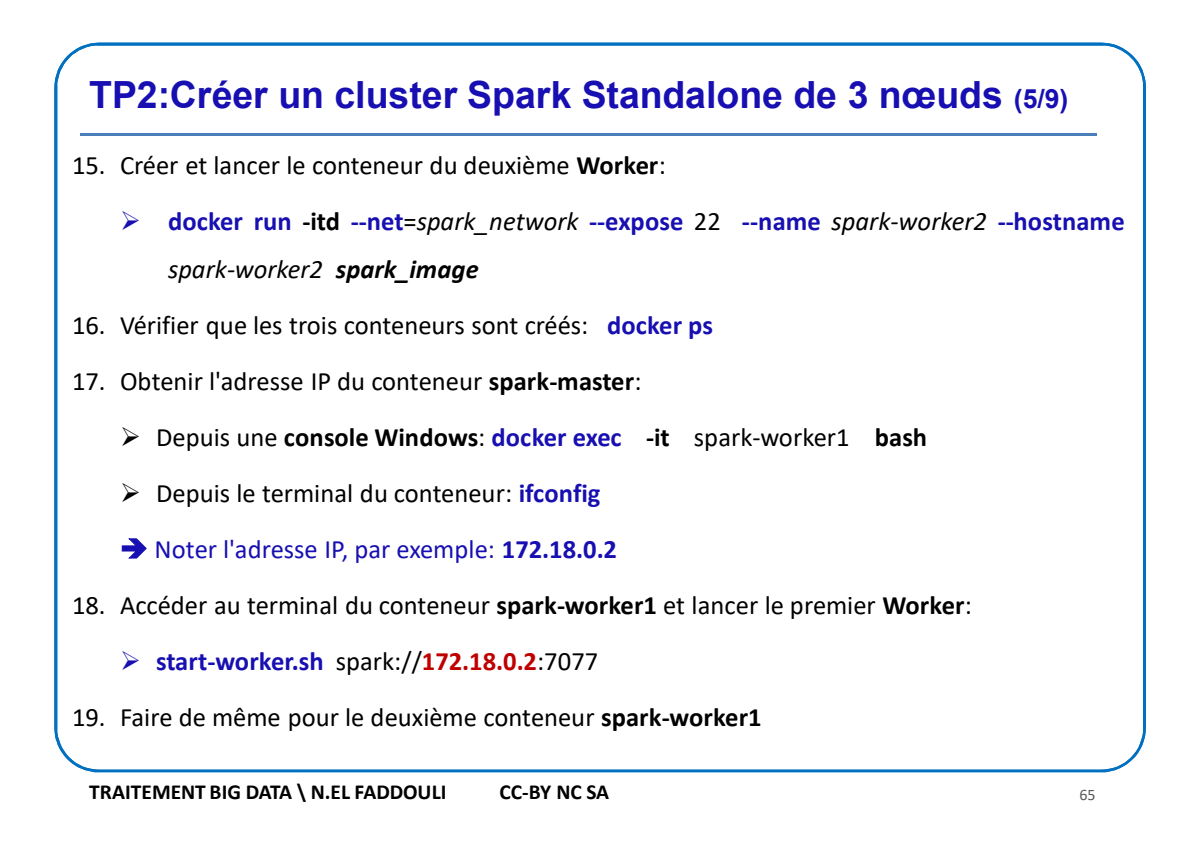

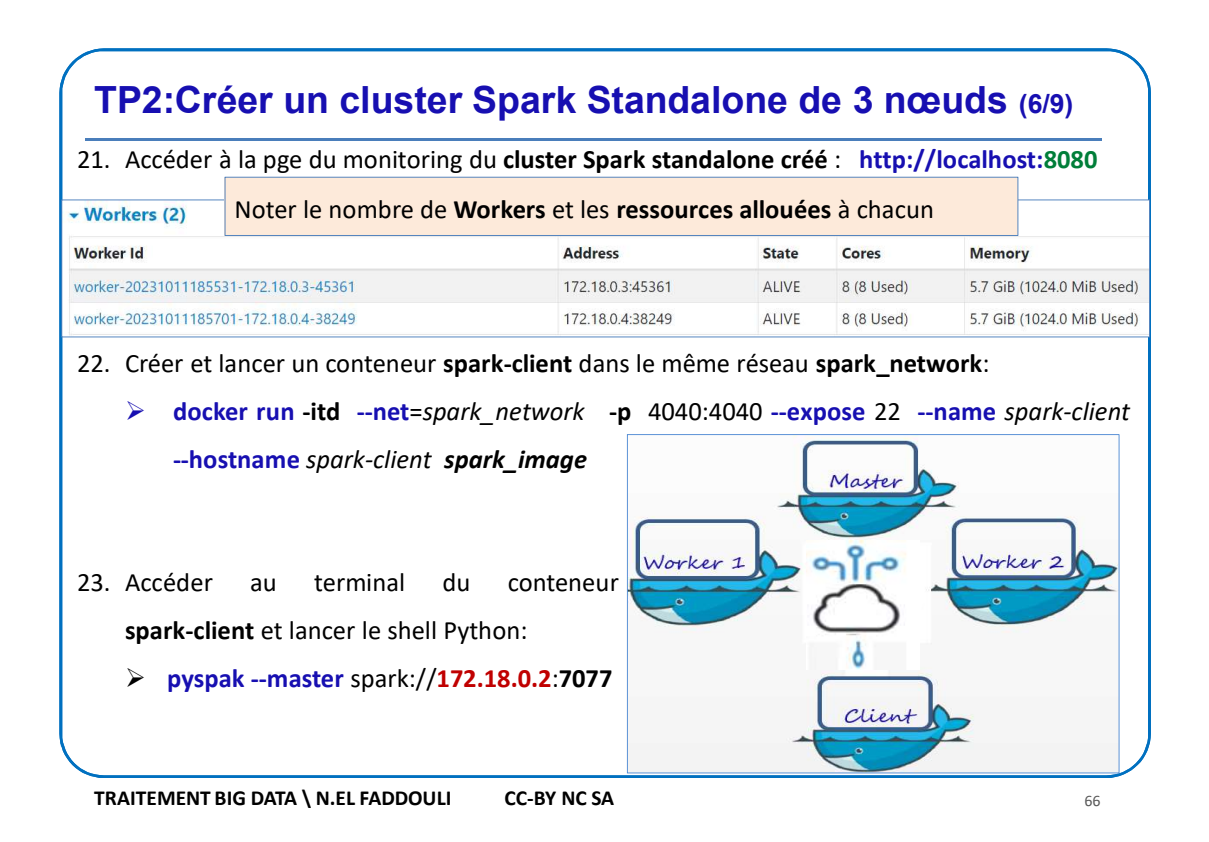

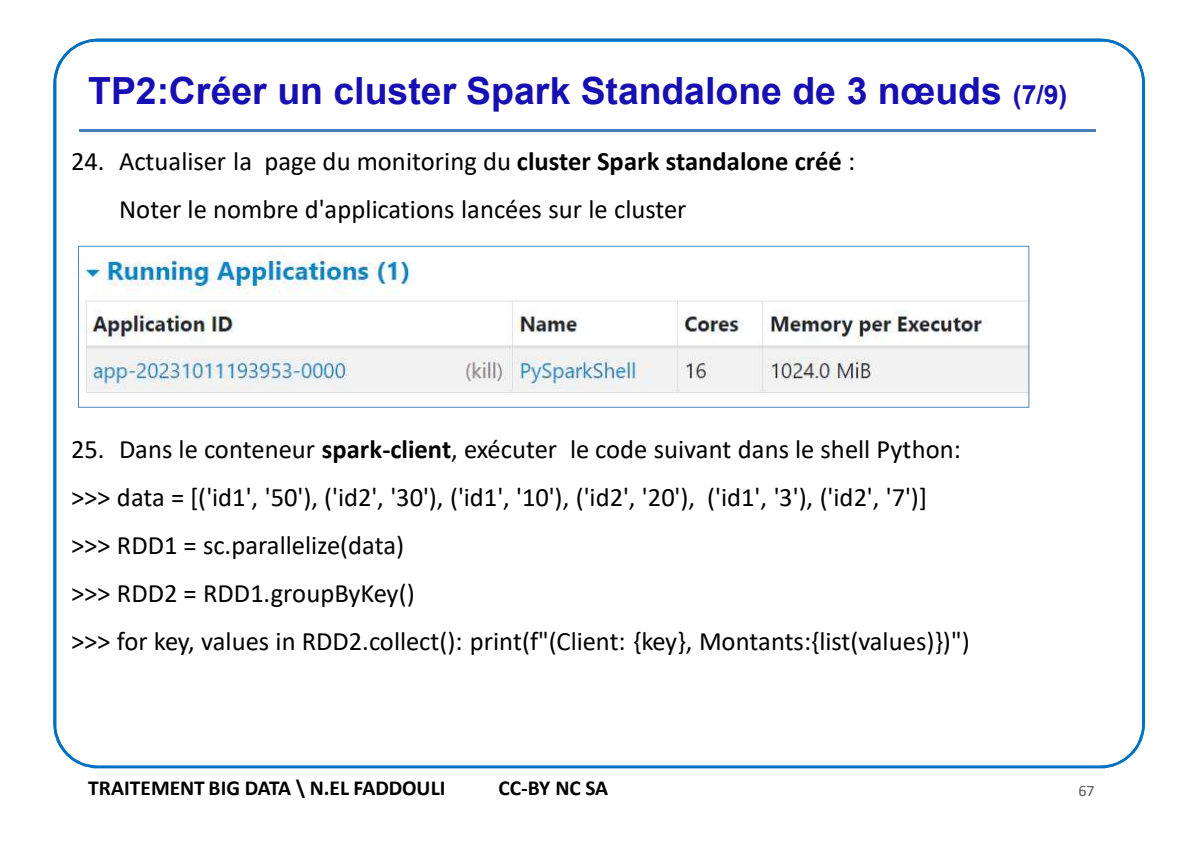

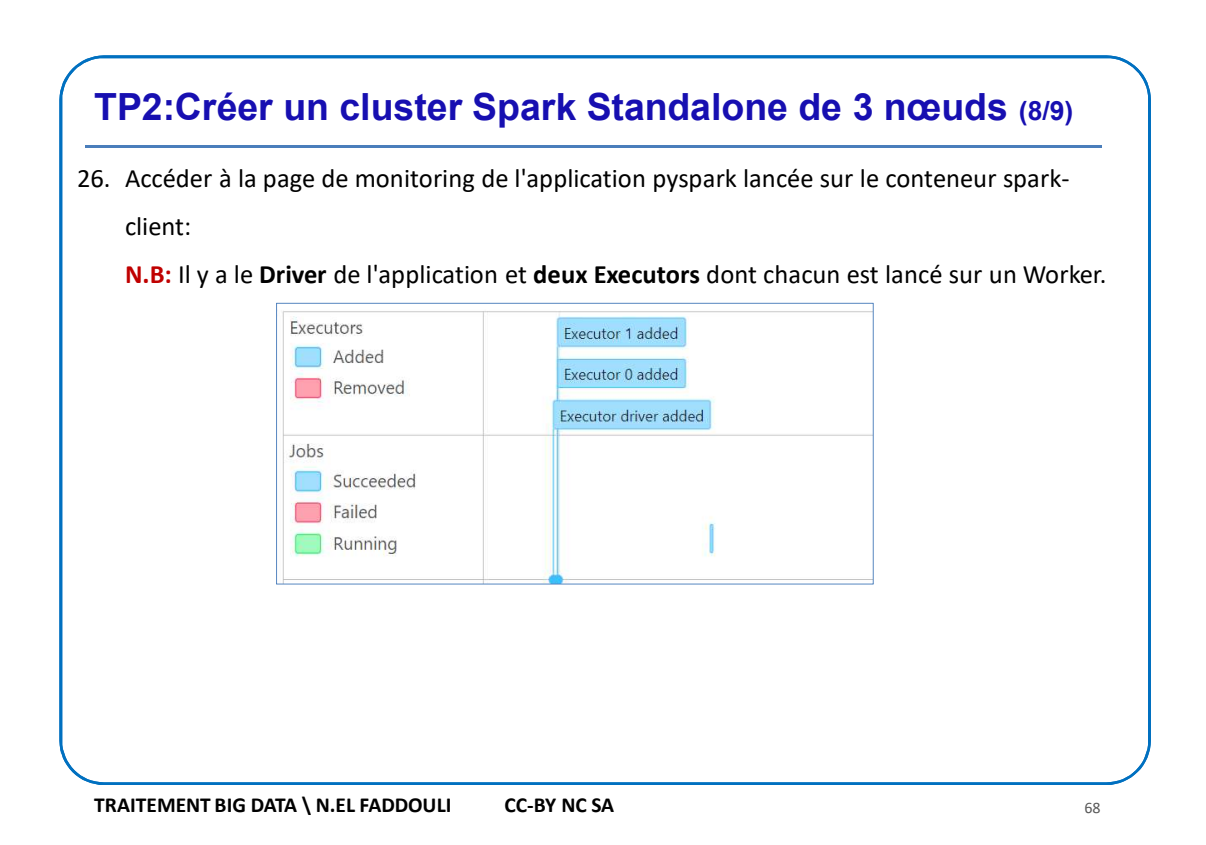

### TP2:Créer un cluster Spark Standalone de 3 nœuds (9/9)

27. Dans le conteneur **spark-client**, créer le fichier **Exemple.py** suivant:

# Créer un objet SparkContext
 sc = SparkContext("spark://172.18.0.2:7077", "Exemple ")
# Données à traiter
 data = [('id1', '50'), ('id2', '30'), ('id1', '10'), ('id2', '20'), ('id1', '3'), ('id2', '7')]
# Crée un RDD à partir du contenu de data
 RDD1 = sc.parallelize(data)
# Utiliser groupByKey pour regrouper les pairs de RDD1 par clé
 RDD2 = RDD1.groupByKey()
# Itérer sur les groupes et agir sur les valeurs
 for key, values in RDD2.collect(): print(f"(Client: {key}, Montants:{list(values)})")

28. Déployer cette application Python sur le cluster avec Spark-Submit:

> spark-submit --master spark://172.18.0.2:7077 exemple.py

29. Actualiser la page du monitoring du cluster Spark standalone créé .

N.B: Noter le nombre d'application terminées et les ressources consommées.

TRAITEMENT BIG DATA \ N.EL FADDOULI CC-BY NC SA

69